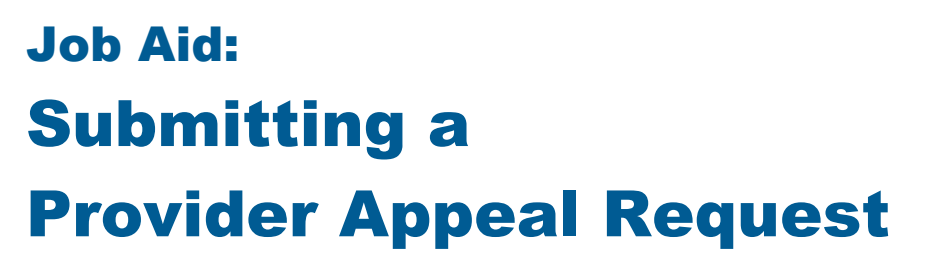

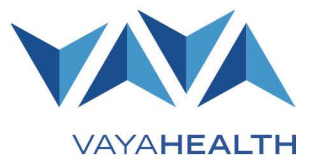

### **Overview**

This job aid explains how to submit a provider appeal request through the Vaya Health Provider Portal.

### Instructions

#### Step 1

Step 2

Navigate to the Provider Portal at providers.vayahealth.com/provider-portal.

Log in using your registered email address.

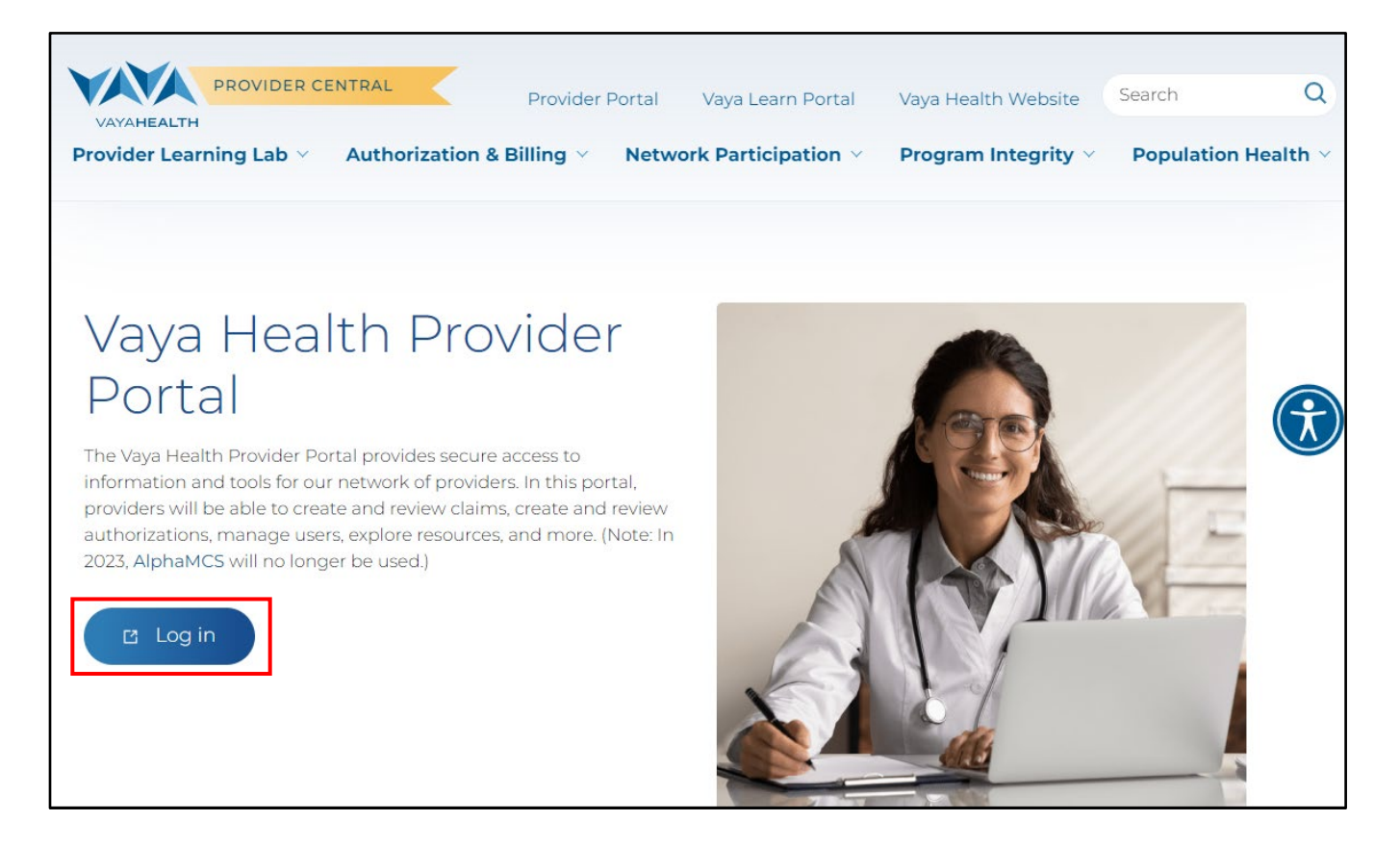

# Job Aid: Submitting a Provider Appeal Request Page 2 of 4

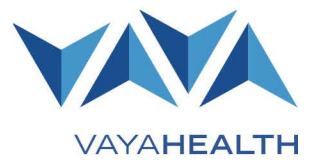

#### Step 3

Select the "Appeals" tab.

| 🗇 Home                     | Welcome                                                                                                    |
|----------------------------|----------------------------------------------------------------------------------------------------|
| Documents                  | Welcome to the Vaya Health Provider Portal. In this portal, you can access information and resources related to Vaya Health members, recipients, b                                           |
| Anitoring Documents Upload | Announcements                                                                                                    |
| Orievances and Complaints  | View our latest announcements about our health plans, portal updates, and more below. To view recent Provider Communication Bulletins, <u>visit Pr</u><br>There are no current annoucements. |
| Resources                  |                                                                                                    |
| 🛥 Appeals                  |                                                                                                    |
| Report Downloads           |                                                                                                    |
| & Contact Us               |                                                                                                    |
| ⊡ Log Out                  |                                                                                                    |

#### Step 4

Select "Create Appeal."

|                             |                                                                                                    | Create Appeal            |
|-----------------------------|----------------------------------------------------------------------------------------------------|--------------------------|
| Documents                   | Appeals                                                                                                    |                          |
| Monitoring Documents Upload | Vaya handles provider appeals of adverse determinations promptly, consistently, fairly, and in com discrimination or retaliation against any network provider based on submission of an appeal                         | trictly prohibits        |
| ③ Grievances and Complaints | Network providers have the right to appeal the following determinations:                                                                                                    |                          |
| Resources                   | <ul> <li>Administration actions, including claim denials, payment withholdings, suspensions of paym</li> <li>Provider sanctions, which are decisions, actions, or inactions against a network provider base</li> </ul> | ne network including de- |
| 🛥 Appeals                   | certification of AMH+ status, de-certification of CMA status, partial termination with cause to                                                                                                    |                          |
| 🔓 Report Downloads          | Under the BH I/DD Tailored Plan, Out-Of-Network Providers have the right to appeal the following <ul> <li>Administration actions, including claim denials, payment arrangements, and overpayments r</li> </ul>         |                          |

### Job Aid: Submitting a Provider Appeal Request Page 3 of 4

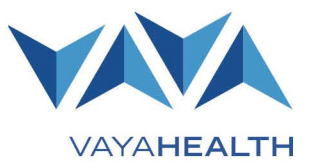

### Step 5

Fill out the required fields on the submission form, including:

- Date of Appeal The date you are submitting the appeal
- **Provider Name** The organization's full legal name and "doing business as" (dba) name.
- Name of individual completing the form First and last name (this person will receive communications about the appeal process)
- Title of individual completing the form
- Provider Address 1 Street address or PO Box for communications
- Provider Address 2 If applicable
- Provider City
- Provider State
- Provider ZIP
- Provider Phone Number
- Contact Email Email address of the individual completing the form (this will be used for communications about the appeal process)
- Provider NPI
- Appeal Form Due Date Stated in the original notice (e.g., Notice of Overpayment, Notice of Suspension)
- Vaya Case Number Identified in the original notice
- Is this a level 1 or level II request? If you are appealing the original notice (e.g., Notice of Overpayment, Notice of Suspension), select Level 1.

- **Review Type** The type of appeal panel review you are requesting (e.g., via telephone, virtual meeting using video conferencing, desk review, in-person)
- **Reasons for Appealing** Explain the reasons for appeal. You may attach additional documentation providing further detail.
- Is this a request for an appeal of claim denial? Select "yes" if you are appealing a denial reflected on your remittance advice.
  - If yes, include dates of services, claim numbers, and service codes for all Medicaid Members or State-Funded Service Recipients listed.
    - Member or Recipient Names
    - Start Date of Service
    - End Date of Service
    - Claim Numbers
    - Services Codes
    - Choose Files Upload documents, information, or evidence disputing the original notice or denial(s) on the remittance advice.
    - Electronic Signature Full name of person authorized to submit the appeal form on the provider's behalf.

| 습 Home                        |                                                                                                    |                                                      |                                          |                                         |  |
|-------------------------------|----------------------------------------------------------------------------------------------------|------------------------------------------------------|------------------------------------------|-----------------------------------------|--|
| Documents                     | Create an Appeal - IMPORIANI: Vaya Health must re                                                                                                    | eceive your request by 5:00 p.m. no later than 30 da | /s from the date of the original Notice. |                                         |  |
| A Monitoring Documents Upload | Date of Appeal                                                                                                    | Provider Name                                        | Name of individual completing the form   | Title of Individual Completing the Form |  |
| ۵                             | 3/23/2023                                                                                                    |                                                      |                                          |                                         |  |
| ③ Grievances and Complaints   | Provider Address 1                                                                                                    | Provider Address 2                                   | Provider City                            | Provider State                          |  |
| III Resources                 |                                                                                                    |                                                      |                                          |                                         |  |
| 🛥 Appeals                     | Provider Zip                                                                                                    | Provider Phone Number                                | Contact Email                            | Provider NPI                            |  |
| D Report Downloads            |                                                                                                    |                                                      |                                          |                                         |  |
| m Report Downloads            | Appeal Form Due Date                                                                                                    | Vaya Case Number                                     | Is this a level I or level II request?   | Review Type                             |  |
| 🗞 Contact Us                  | month/day/year                                                                                                    |                                                      | ~                                        | ~                                       |  |
| ∋ Log Out                     | Reasons For Appealing                                                                                                    |                                                      |                                          |                                         |  |
|                               | Please briefly describe the reasons for appealing                                                                                                    | Please briefly describe the reasons for appealing    |                                          |                                         |  |
| *<br>                         | Is this a request for an appeal of claim denial?<br>Yes O No O<br>Lunderstand that by submission of this Appeal Request that it is my opportunity to present documents and information disputing the Notice identified above and that the<br>documentation I wish to be considered for review must be submitted electronically at the same time this electronic Appeal Request is submitted.<br>Attention: If you have any documents you would like to be considered with your appeal, attach them here.<br>Choose Files No file chosen<br>Electronic Signature<br>Submit Appeal |                                                      |                                          |                                         |  |

# Job Aid: Submitting a Provider Appeal Request Page 4 of 4

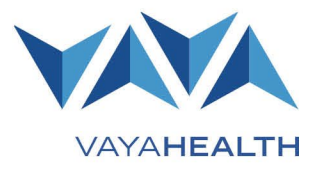

### Step 6

Select "Submit Appeal."

| 田 Resources      |                                                                                                    |                       |  |  |
|------------------|----------------------------------------------------------------------------------------------------|-----------------------|--|--|
| 🛥 Appeals        | Provider Zip                                                                                                    | Provider Phone Number |  |  |
| Report Downloads | Appeal Form Due Date                                                                                                    | Vava Case Number      |  |  |
| & Contact Us     | month/day/year                                                                                                    |                       |  |  |
| ⊡ Log Out        | Reasons For Appealing                                                                                                    |                       |  |  |
|                  |                                                                                                    |                       |  |  |
| с <sup>л</sup>   | Is this a request for an appeal of claim denial?<br>Yes O No O<br>I understand that by submission of this Appeal Request that it is my opportunity to present docum<br>documentation I wish to be considered for review must be submitted electronically at the same tin<br>Attention: If you have any documents you would like to be considered with your appeal, attach them here.<br>Choose Files No file chosen<br>Electronic Signature<br>Submit Appeal |                       |  |  |

### Step 7

After you submit the Appeal Request Form, an automated message will appear notifying you of receipt of such submission. The system also will generate an email to the contact identified in the form.